# Get More Document Space in Microsoft Word 2007

### Geek Tips <u>www.geektips.weebly.com</u>

Office Tutorials

### 1 Page Document

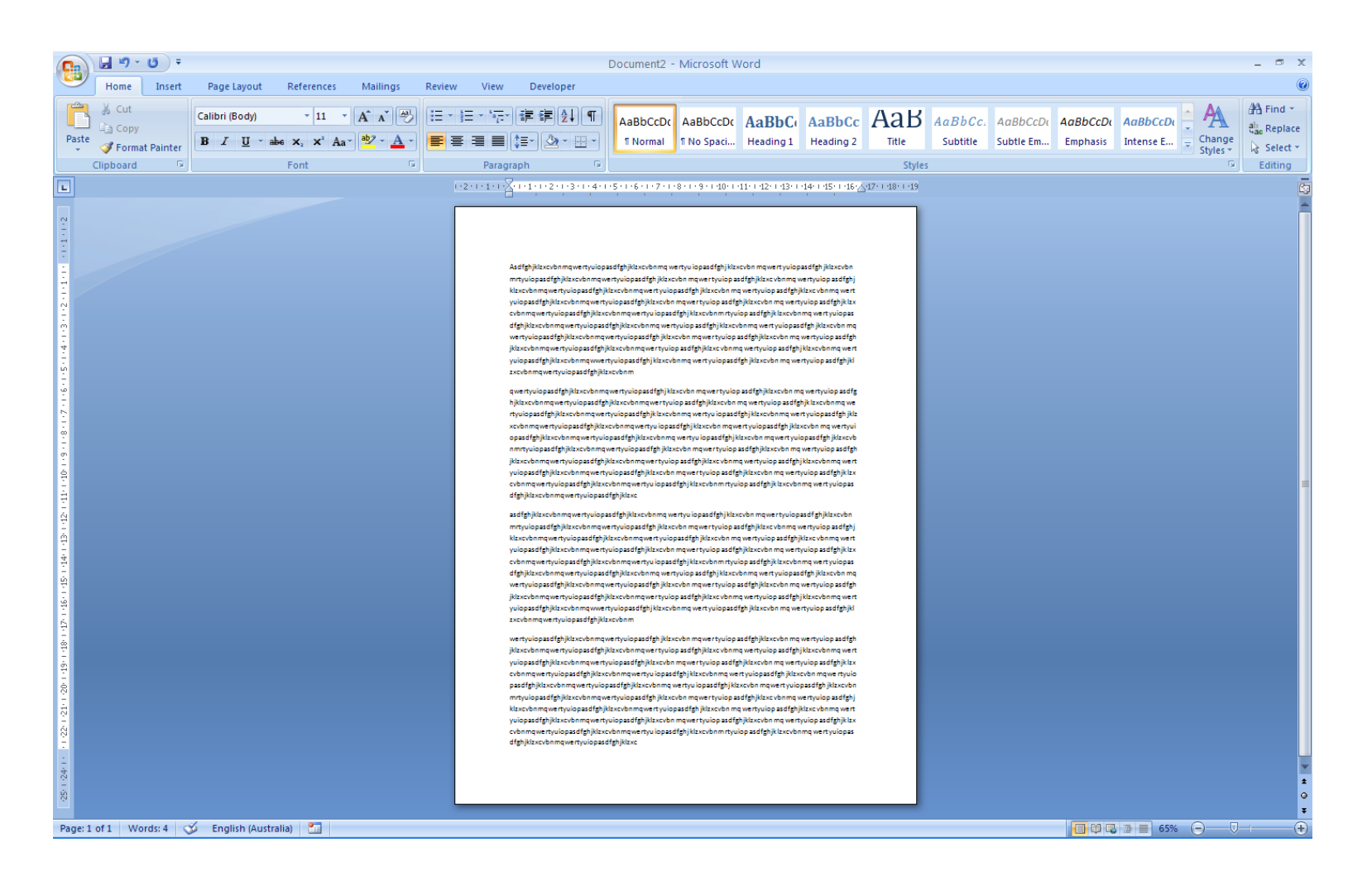

# Select All > Right Click > Change Font Options

| Image:       Image:                                                                                                    | 0                                         | ) [       |              | 5                   | U           | ) =    |             |       |          |      |        |              |           |          |                |                |    |   |       |           |                  |                                                            |                                                                                                    |                                                                                                    |                                                                                                    | 1                                                                                                    | Docume                                                                                                    | ent2 -                                                                                                    | Mic                                                                                                    | rosoft '                                                                                                    | Word                                                                                                    |                                                                                                    |                            |         |             |             |                   |           |                              |          |                               |            |                  |      |                    | -                              | •                                | × |
|----------------------------------------------------------------------------------------------------|-------------------------------------------|-----------|--------------|---------------------|-------------|--------|-------------|-------|----------|------|--------|--------------|-----------|----------|----------------|----------------|----|---|-------|-----------|------------------|------------------------------------------------------------|----------------------------------------------------------------------------------------------------|----------------------------------------------------------------------------------------------------|----------------------------------------------------------------------------------------------------|----------------------------------------------------------------------------------------------------|----------------------------------------------------------------------------------------------------|----------------------------------------------------------------------------------------------------|----------------------------------------------------------------------------------------------------|----------------------------------------------------------------------------------------------------|----------------------------------------------------------------------------------------------------|----------------------------------------------------------------------------------------------------|----------------------------|---------|-------------|-------------|-------------------|-----------|------------------------------|----------|-------------------------------|------------|------------------|------|--------------------|--------------------------------|----------------------------------|---|
|                                                                                                    |                                           | 1         | н            | ome                 | ] (1        | Insert | Pag         | e La  | yout     |      | Re     | fere         | nces      |          | Ma             | ilin           | gs | j | Revie | w         | Vie              | ew                                                         | D                                                                                                    | evelo                                                                                                    | oper                                                                                                    |                                                                                                    |                                                                                                    |                                                                                                    |                                                                                                    |                                                                                                    |                                                                                                    |                                                                                                    |                            |         |             |             |                   |           |                              |          |                               |            |                  |      |                    |                                |                                  | 0 |
| $ \frac{1}{1000} = \frac{1}{1000} + \frac{1}{1000} + $ | Past                                      | te<br>Cli | X<br>Ja<br>V | Cut<br>Copy<br>Form | /<br>nat Pi | ainter | alibi<br>B: | i (Bo | dy)<br>U | - al | Fo     | •  :<br>(2 > | 11<br>¢ 4 | ▼<br>Aa≁ | A <sup>*</sup> | A <sup>*</sup> | A  | - | E     | • )=<br>= | • • •<br>•<br>Pa | • <u>,</u> -*)<br>■)(<br>magr                              | (∰<br>2≣-<br>aph                                                                                                    | َ<br>ا<br>ا                                                                                                    | <b>2↓</b>                                                                                                    | ¶<br>•                                                                                                    | AaBb<br>11 Not                                                                                                    | CcDc<br>mal                                                                                                   | AaE<br>11 No                                                                                                    | 3bCcDo<br>5paci                                                                                                    | He                                                                                                    | aBbC(<br>ading 1                                                                                                    | Hea                        | ading 2 | Aa<br>Title | B<br>Styles | AaBbC<br>Subtitle | с. 4<br>5 | A <i>aBbCcl</i><br>Subtle Em | οι 4<br> | A <i>aBbCcD</i> a<br>Emphasis | Aa<br>Inte | BbCcDi<br>ense E |      | Change<br>Styles * | Al Fi<br>alia R<br>C So<br>Edi | ind +<br>eplac<br>elect<br>iting |   |
| Page: 1 of 1 Words: 4/4 V English (Australia)                                                                                                    | 28 - 28 - 28 - 28 - 28 - 28 - 28 - 48 - 4 | :1 of     | 411          |                     | fords       | : 4/4  |             |       | Ish (    | Aust | tralia |              |           |          |                |                |    |   |       |           |                  | ע הא עם שית עב פהרי אסר עעים בהא עם שיע עב ייע עם פהא עם ש | is all gh jù<br>is xevb n<br>viio pass<br>kiz xevb n<br>yio y we rhy vio<br>kiz xevb n<br>vio pass<br>xevb n<br>n<br>vio pass<br>kiz xevb<br>n<br>nrhy vio<br>jùla xevi<br>vio pass<br>s all gh jùla<br>s all gh jùla<br>s all gh jùla<br>s avb n<br>nrhy vio<br>h<br>nrhy vio<br>h<br>h<br>h<br>h<br>h<br>h<br>h<br>h<br>h<br>h<br>h<br>h<br>h | klaxevb<br>pasdfy<br>maywe<br>dfghjkk<br>we thyu<br>xevbon<br>apasdf<br>amaywe<br>thio pasd<br>afghjkk<br>we thyu<br>apasdf ghjkk<br>we thyu<br>apasdf<br>amaywe<br>the pasd<br>afghjkk<br>we thyu<br>apasdf<br>anaywe<br>the pasd<br>afghjkk<br>we thyu<br>apasdf<br>afghjkk<br>we thyu<br>anaywe<br>the pasdf<br>afghjkk<br>we thyu<br>anaywe<br>the pasdf<br>afghjkk<br>we thyu<br>anaywe<br>the pasdf<br>afghjkk<br>we thyu<br>anaywe<br>the pasdf<br>afghjkk<br>we thyu<br>anaywe<br>the pasdf<br>afghjkk<br>we thyu<br>anaywe<br>the pasdf<br>afghjkk<br>we thyu<br>anaywe<br>the pasdf<br>afghjkk<br>we thyu<br>anaywe<br>the pasdf<br>afghjkk<br>we thyu<br>anaywe<br>the pasdf<br>afghjkk<br>we thyu<br>anaywe<br>the pasdf<br>afghjkk<br>we thyu<br>anaywe<br>the pasdf<br>afghjkk<br>we thyu<br>anaywe<br>the pasdf<br>afghjkk<br>we thyu<br>anaywe<br>the pasdf<br>afghjkk<br>we thyu<br>anaywe<br>the pasdf<br>afghjkk<br>we thy the pasdf<br>afghjkk<br>we thy the pasdf<br>afghjkk<br>we the pasdf<br>afghjkk<br>we the pasdf | nimų vieirt<br>tyrulopas<br>liopas drig<br>niekarba mai<br>piklas veibi<br>tavolinimu<br>liopas drig<br>niekarba mai<br>tavolinimu<br>liopas drig<br>niekarba mai<br>piklas veibi<br>niekarba mai<br>piklas veibi<br>piklas veibi<br>piklas veibi<br>piklas veibi<br>piklas veibi<br>liopas drig<br>piklas veibi<br>liopas drig<br>piklas veibi<br>liopas drig<br>piklas veibi<br>liopas drig<br>liopas drig<br>liopas d | yuiopa<br>in mq we<br>dqsh kiki<br>iopasd<br>digh kiki<br>iopasd<br>digh kiki<br>iopasd<br>digh kiki<br>we rtyuio;<br>iopasd<br>digh kiki<br>iopasd<br>digh kiki<br>iopasd<br>di | elfghjólskoch<br>tryviogaafghjólskoch<br>binmy wei tryviogaafghjólskoch<br>tryviogaafghjólskoch<br>tryviogaafghjólskoch<br>wei tryviogaa<br>dighjólskoch<br>binmy wei tryviogaa<br>ghjólskoch<br>tryviogaafghjólskoch<br>tryviogaafghjólskoch | binms C<br>gh jid 1<br>1<br>1<br>1<br>1<br>1<br>1<br>1<br>1<br>1<br>1<br>1<br>1<br>1<br>1<br>1<br>1<br>1<br>1 | alibri<br>aquat<br>aquat<br>a<br>aquat<br>aquat<br>aquat<br>aquat<br>a<br>a<br>a<br>a<br>a | (Boc +<br>(Boc +<br>Cut<br>Copy<br>2014<br>2019<br>2014<br>2014<br>201 | 11<br>ph<br>ing<br>k<br>b<br>so<br>to be<br>pasdigh<br>pasdigh<br>piktor<br>pasdigh<br>piktor<br>pasdigh<br>piktor<br>piktor<br>pik | Ighilasoob<br>Ighilasoob<br>Ighilaso | A      A     A     A     A | V V     |             |             |                   |           |                              |          |                               |            | 653              | * (- |                    |                                |                                  |   |

www.geektips.weebly.com

# Font Options > Character Spacing > Scale = 90%

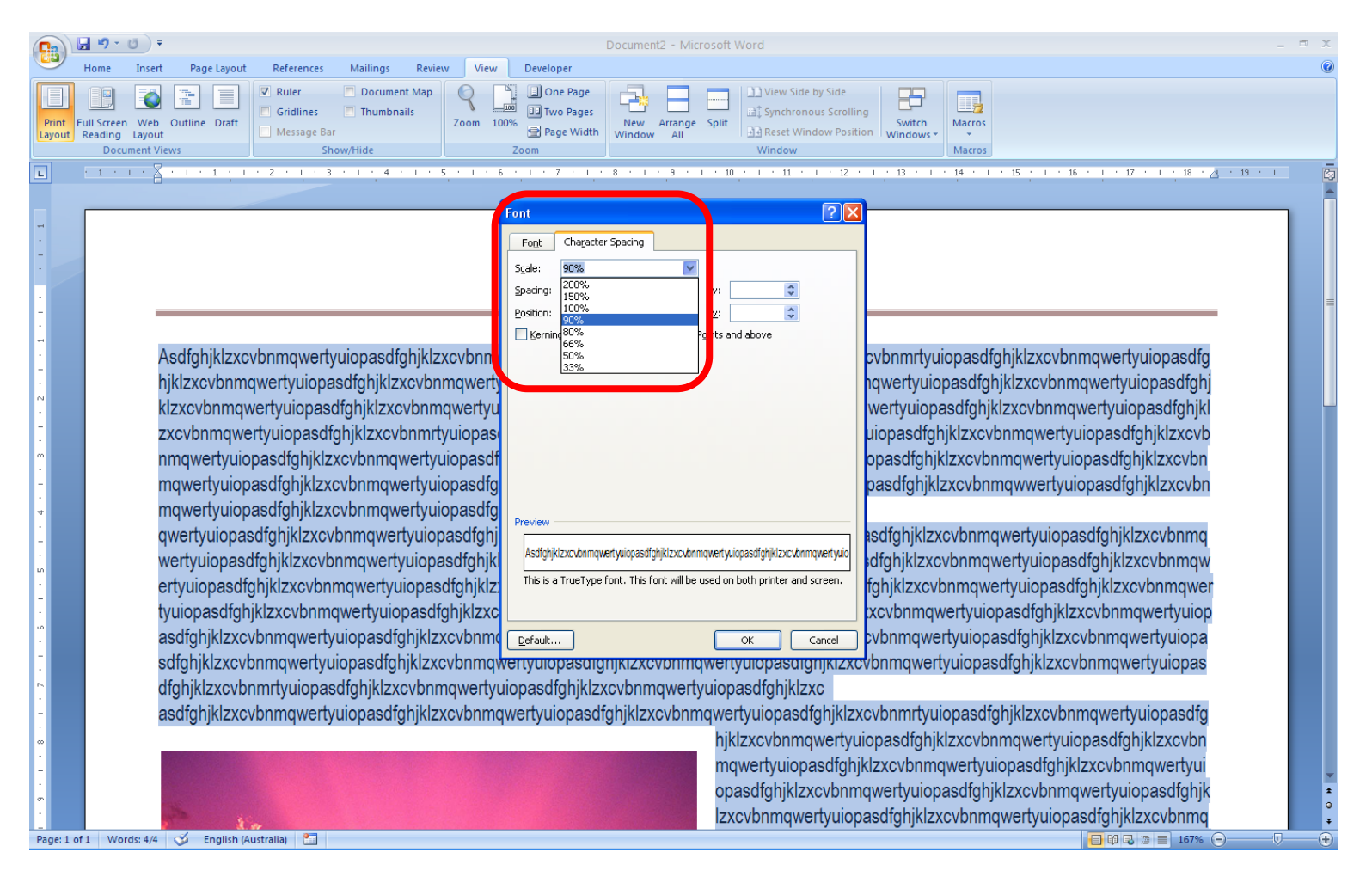

# Select All > Right-Click > Paragraph Options

| 0.                        | - 0 =                                                                                                    | Document2 - Microsoft Word                                                                                                    | _ 🗆 X |
|---------------------------|----------------------------------------------------------------------------------------------------|----------------------------------------------------------------------------------------------------|-------|
| Home                      | e Insert Page Layout References Mailings Revie                                                                                                    | v View Developer                                                                                                    | 0     |
| Print<br>Layout<br>Readin | Velocument Views Velocument Views Velocument Velocument Views Velocument Velocument Velocument Velocument Velocument Velocument Velocument Velocument Velocument Velocument Velocument Velocument Velocument Velocument Velocument Velocument Velocument Velocument Velocument Velocum | Image: Construction of the sector of the sector of the |       |
|                           |                                                                                                    |                                                                                                    |       |
|                           |                                                                                                    |                                                                                                    |       |
| Page 1011 V               | words: 4/4 👽 English (Australia) 🛄                                                                                                    |                                                                                                    |       |

# Paragraph > Spacing > Line Spacing > Single, [x] Don't add space between...

| 1 1 1 1 1 1 1 1 1 1 1 1 1 1 1 1 1 1 1                                                    | Document2 - Microsoft Word                                                                                                    | _ = X |
|------------------------------------------------------------------------------------------|----------------------------------------------------------------------------------------------------|-------|
| Home Insert Page Layout References Mailings Revi                                         | / View Developer                                                                                                    | 0     |
| Print Full Screen Web Outline Draft<br>Agyout Reading Layout<br>Document Views Show/Hide | Q       Q       One Page         Zoom       Two Pages       Page Width         Zoom       New Arrange Spitt       Synchronous Scrolling         Zoom       Window       Macros         Window       Window       Macros         Window       Nindow       Macros         Window       Nindow       Macros         Macros       Macros         Macros | ē     |
| Page: 1 of 1 Words: 44 V Page English (Australia)                                        | Paragraph     Indents and Spacing        Series   Alignment:   Left:   Como         Porticitation   Left:   Como   Porticitation   Left:   Como   Porticitation   Left:   Como   Porticitation   Left:   Como   Porticitation   Left:   Como   Porticitation   Left:   Como   Porticitation   Left:   Como   Porticitation   Left:   Como   Porticitation   Left:   Como   Porticitation   Porticitation   Left:   Como   Porticitation   Porticitation   Por                                                                                                    |       |

# Select All > Page Layout > Margins > Narrow

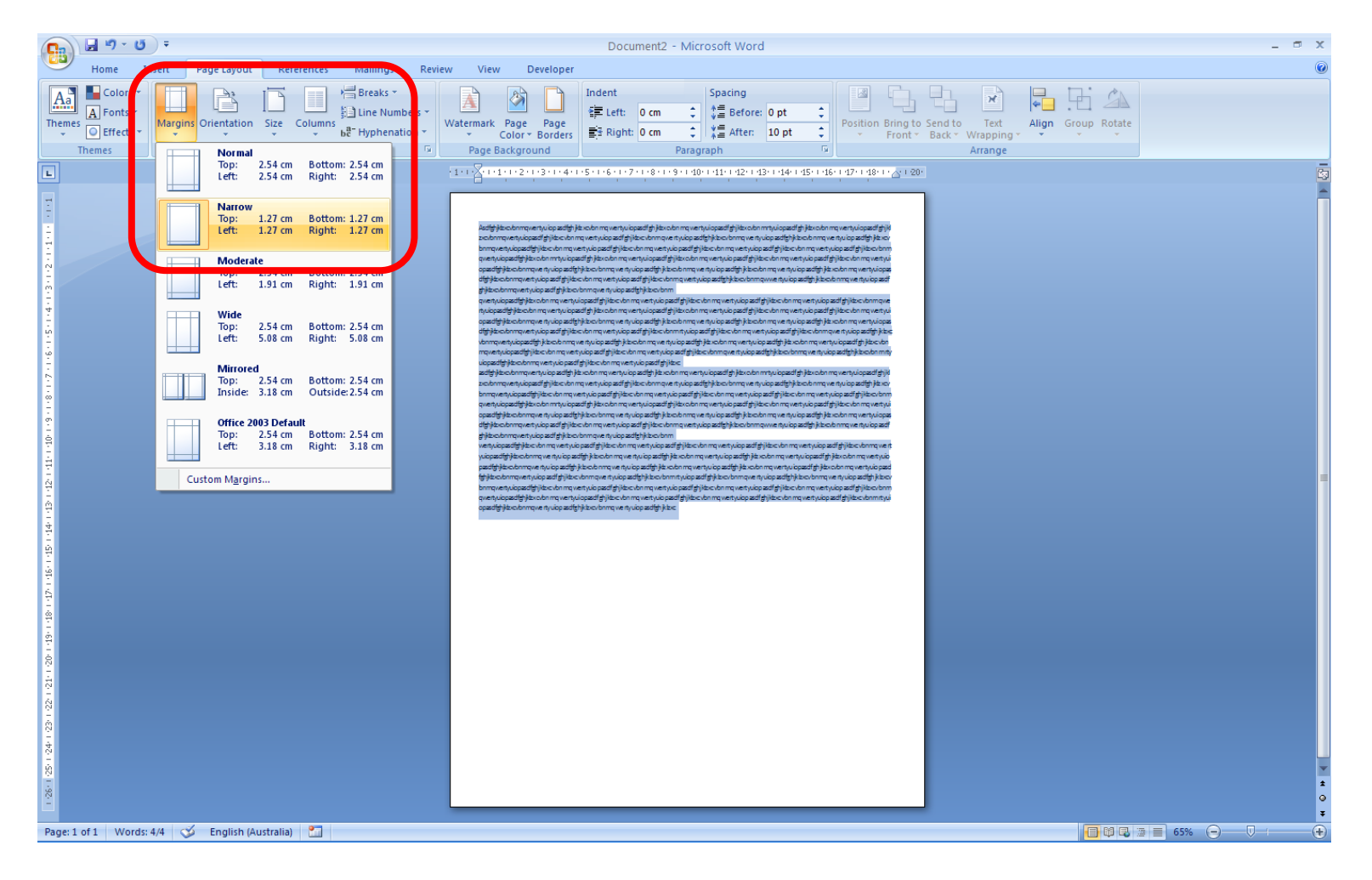

# Header/Footer > Position > 1cm from Top & Bottom

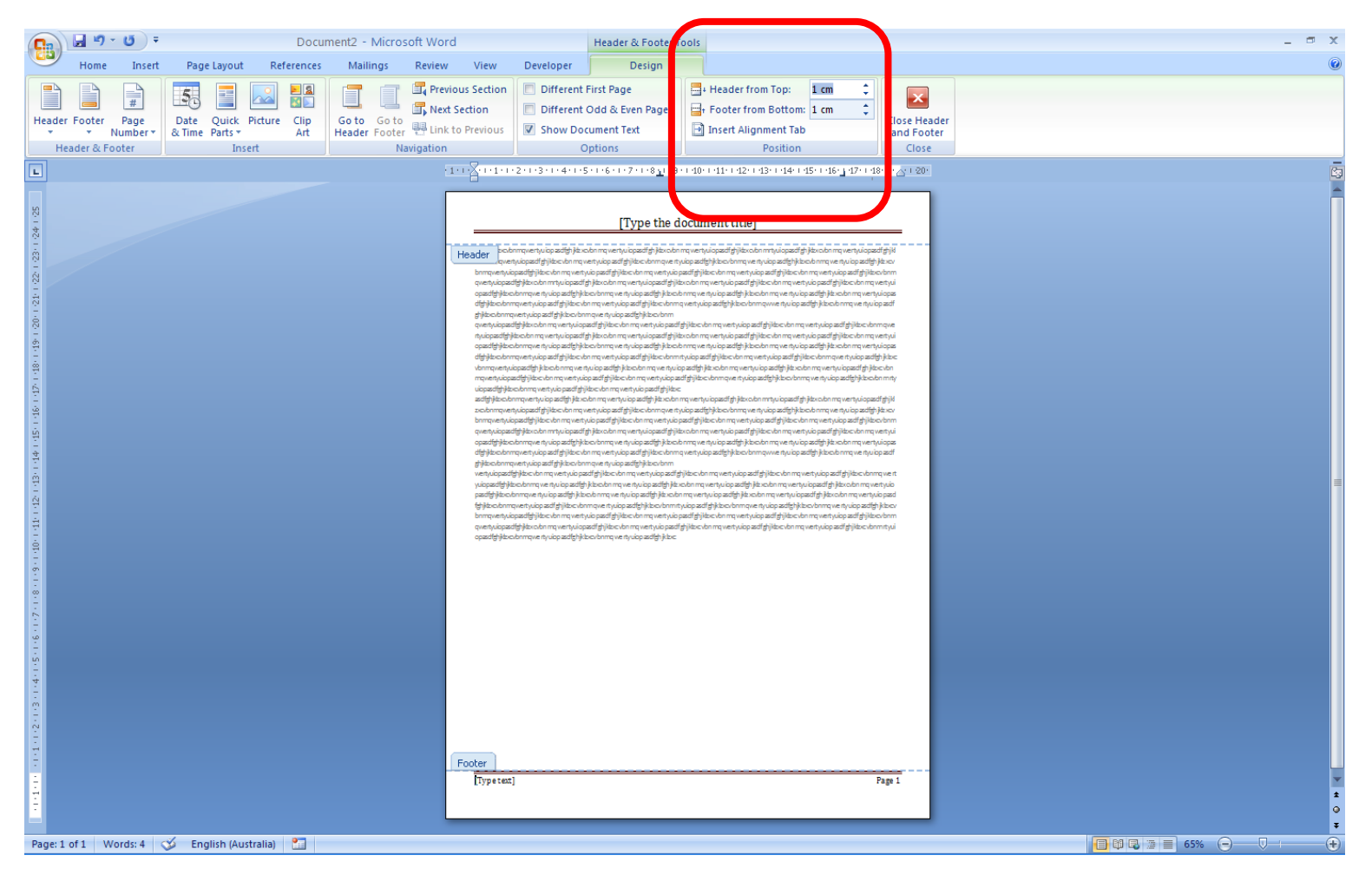

### Images > Format > Square

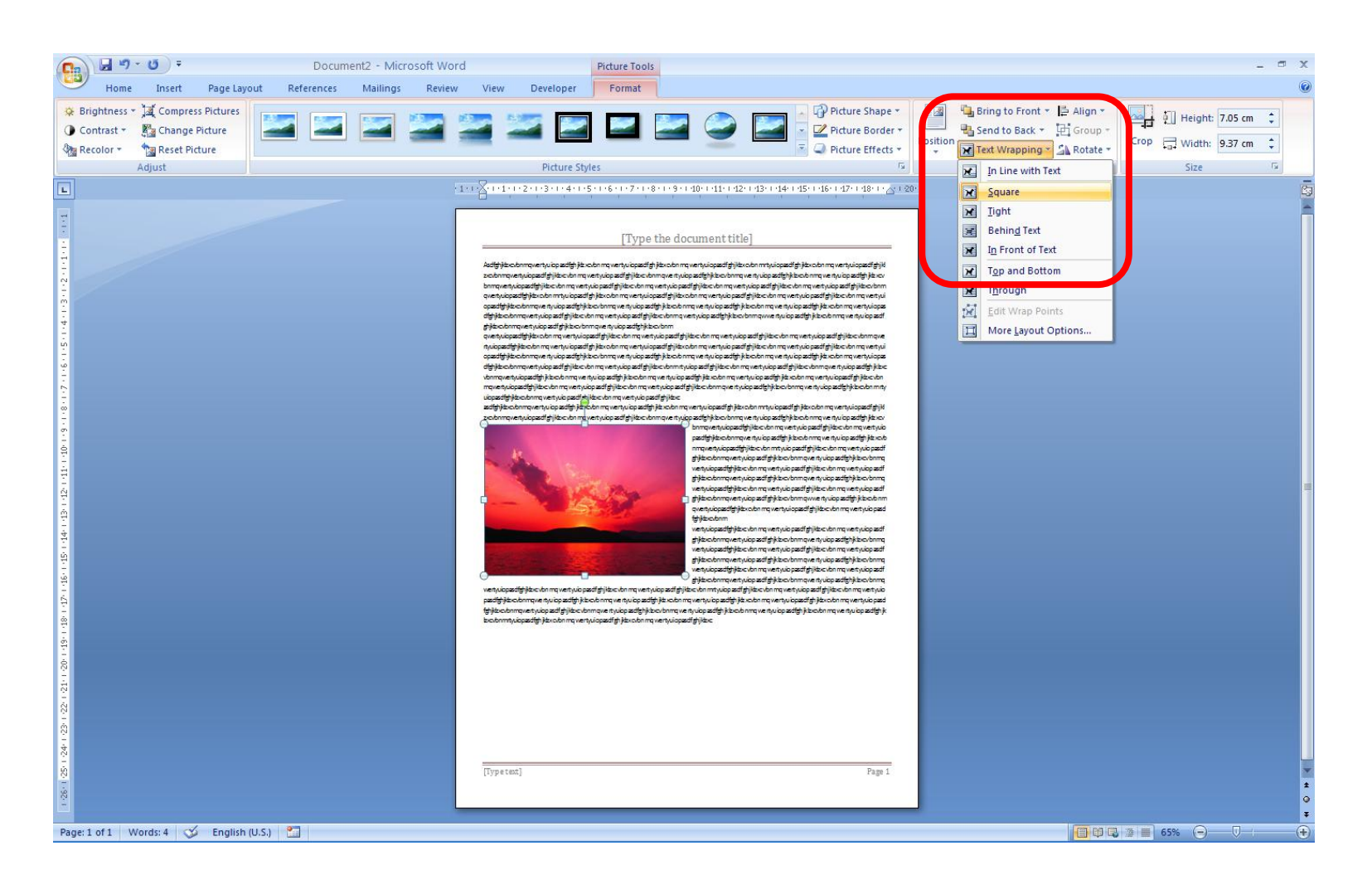

### Page Layout > A4

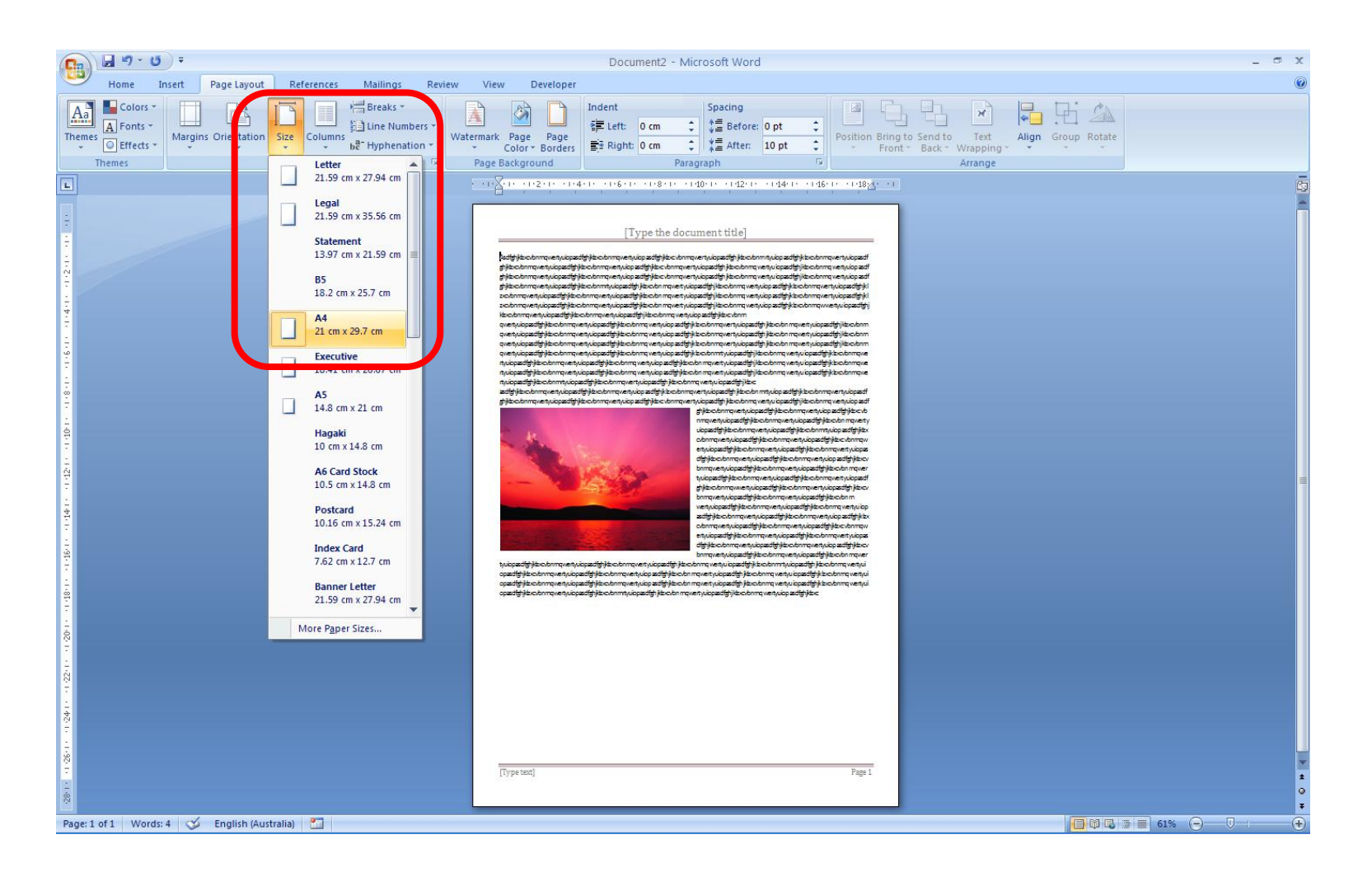

# Select All > (Home) > Font > "Arial Narrow"

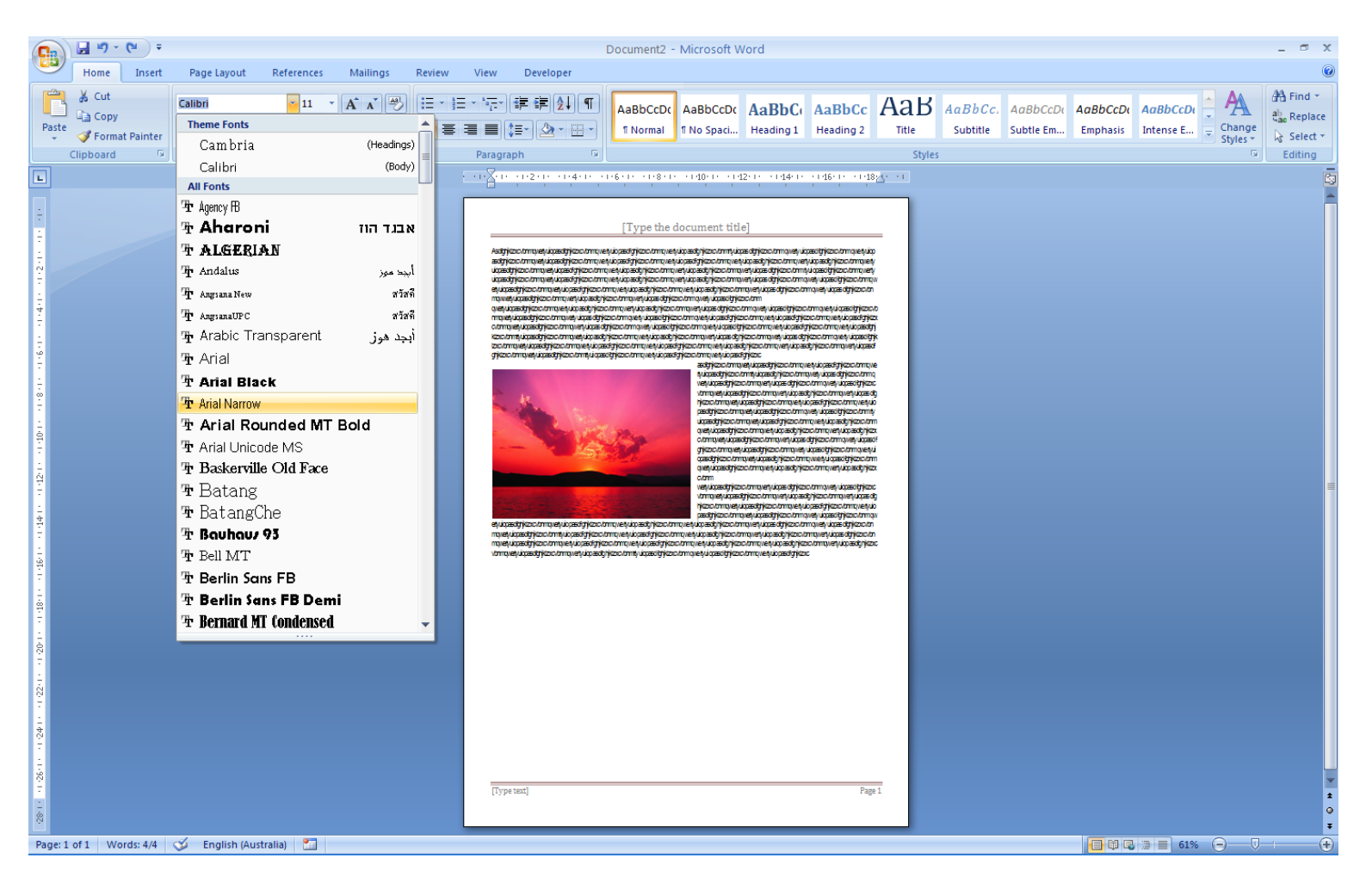

## Select All > (Home) > Font > "Times New Roman"

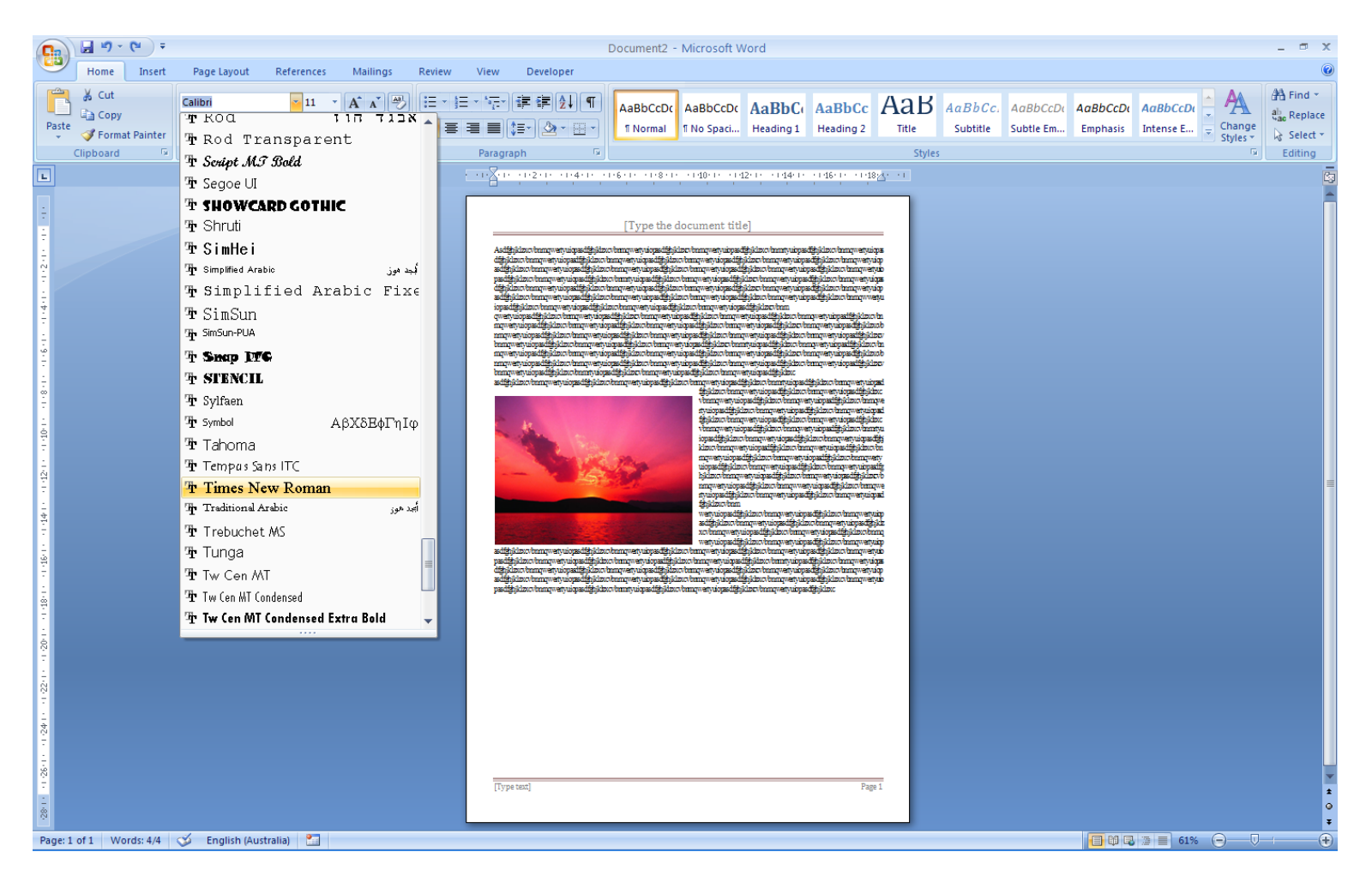

www.geektips.weebly.com

# Printing: Margins Warning > YES

| Document2 - Mi                                                                                                    | soft Word _ = 🕫 🗙                                                                                                    |
|----------------------------------------------------------------------------------------------------|----------------------------------------------------------------------------------------------------|
| Home Insert Page Layout References Mailings Review View Developer                                                                                                    | 0                                                                                                    |
| Print Full Screen Web Outline Draft Reading Layout       Image: Control of the state of the state of the sta | ipilt 1/view Side by Side<br>ipilt 1/view Side by Side<br>ipilt 1/view Side by Side<br>ipilt 2/view Side by Side<br>ipilt 2/view Side by Side<br>Switch<br>Windows v<br>Windows v<br>Macros |
| L · · · · · · · · · · · · · · · · · · ·                                                                                                    | · 10 · · · · 11 · · · · 12 · · · · 13 · · · · 14 · · · · 15 · · · · 16 · · · · 17 · · · · 18 · <u>A</u> · · 19 · · [3]                                                                      |
|                                                                                                    |                                                                                                    |
|                                                                                                    |                                                                                                    |
|                                                                                                    |                                                                                                    |
| [ I ype the doc                                                                                                    | [ment title]                                                                                                    |
|                                                                                                    |                                                                                                    |
| Asdfghjktzxcvbnmqwertyuiopasdfghjktzxcvbnmqwertyuiopasdfghjktzxcvbnmqwertyuiop                                                                                                    | sdfghjklzxcvbnmrtyuiopasdfghjklzxovbnmqwertyuiopasdfghjklzxcvbnmqwertyuiop                                                                                                    |
| asdfghjktzxcvbnmqwertyuiopasdfghjktzxcvbnmqwertyuiopasdfghjktzxcvbnmqwertyuiop                                                                                                    | sdfghjktzxcvbnmqwertyuiopasdfghjktzxcvbnmqwertyuiopasdfghjktzxcvbnmqwerty                                                                                                    |
| uiopasdfghjklzxcvlonmqwertyuiopasdfghjklzv Microsoft Office Word                                                                                                    |                                                                                                    |
| . uiopasctigh/ktzxcv/bnmqwertyuiopasctigh/ktzv ? The margins of section 1 are set outside the pr                                                                                                    | able area of the page. Do you want to continue?                                                                                                    |
|                                                                                                    | suigrijkezkovci in nywentycicpessuigrijkezkovci i                                                                                                    |
| awerty iopasdfolktzcy/pnmowerty iopasd                                                                                                    |                                                                                                    |
|                                                                                                    |                                                                                                    |
| cvbnmqwertyuiopasdfghjktzxcvbnmqwertyuiopasdfghjktzxcvbnmqwertyuiopasdfghjktz                                                                                                    | /onmqwertyuiopasdfghjktzxo/onmqwertyuiopasdfghjktzxo/onmqwertyuiopasdfghj                                                                                                    |
| ktzxcvbnmtyuiopasdfghjktzxcvbnmqwertyuiopasdfghjktzxcvbnmqwertyuiopasdfghjktzx                                                                                                    | onmqwertyuiopasdfghjktzxcvbnmqwertyuiopasdfghjktzxovbnmqwertyuiopasdfghjk                                                                                                    |
| zxcvbnmqwertyuiopasdfghjklzxcvbnmqwertyuiopasdfghjklzxovbnmqwertyuiopasdfghj                                                                                                    | «cvbnmqwertyuiopasdfghjktzxcvbnmqwertyuiopasdfghjktzxcvbnmqwertyuiopasdf                                                                                                    |
| ghiktzxcvbnmqwertyuiopasdfghiktzxcvbnmrtyuiopasdfghiktzxcvbnmqwertyuiopasdfghik                                                                                                    | (cvbnmqwertyuiopasdfghjktzxc                                                                                                    |
|                                                                                                    | asatigh kzxcvon mąwerty u opasatigh kzxcvon mąwerty u opasatigh kzxcvon mąwe                                                                                                    |
|                                                                                                    | nyuopesaignikezkovonminyuopesaignikezkovonmowenyuopesaignikezkovonmo                                                                                                    |
|                                                                                                    | ver tydopesoligi i jivizzovoli i i tyver tydopesoligi i jivizzovoli i i tyver tydopesoligi i jivizzo                                                                                        |
|                                                                                                    | hiktzyczybomowerty ionasoffoliktzyczybomowerty ionasoffoliktzyczybomowerty io                                                                                                    |
|                                                                                                    |                                                                                                    |
|                                                                                                    | uiopasdfahiktzxcv/pnmawertvuiopasdfahiktzxcv/pnmawertvuiopasdfahiktzxcv/pnma                                                                                                    |
| Page: 1 of 1 Words: 1/4 \infty English (Australia)                                                                                                    | Printing Document2 (D pages completed):                                                                                                    |